## TABLE OF CHANGES – INSTRUCTIONSForm N-600K, Application for Citizenship and Issuance of Certificate Under Section 322OMB Number: 1615-008706/17/2020

**Reason for Revision: Fee Rule. Project Phase: Post G-1056** 

• Please note – all instances of "if any" and "if applicable" have been removed from Instructions for Form N-600K.

Legend for Proposed Text:

- Black font = Current text
- **Red font** = Changes

Expires 09/30/2022 Edition Date 09/17/2019

| Current Page Number<br>and Section | Current Text                                                                                                    | Proposed Text                                                                                                    |
|------------------------------------|----------------------------------------------------------------------------------------------------|----------------------------------------------------------------------------------------------------|
| Page 1                             |                                                                                                    | [Page 1]<br>NOTE: You can complete and file this<br>form online at <u>www.uscis.gov/N-600K</u> and                                                                                                    |
| Pages 3-4,                         | [Page 4]                                                                                                    | save \$10. [Page 4]                                                                                                    |
| General Instructions               |                                                                                                    |                                                                                                    |
|                                    | <ul> <li>2. If you need extra space to complete any item within this application, use the space provided in Part 11. Additional Information or attach a separate sheet of paper. Type or print the child's name and Alien Registration Number (A-Number) (if any) at the top of each sheet; indicate the Page Number, Part Number, and Item Number to which your answer refers; and sign and date each sheet.</li> </ul> | <ul> <li>2. If you need extra space to complete any item within this application, use the space provided in Part 11. Additional Information or attach a separate sheet of paper. Type or print the child's name and Alien Registration Number (A-Number) at the top of each sheet; indicate the Page Number, Part Number, and Item Number to which your answer refers; and sign and date each sheet.</li> </ul> |
| Pages 4-9,                         | [Page 4]                                                                                                    | [Page 4]                                                                                                    |
| Specific Instructions              |                                                                                                    |                                                                                                    |
|                                    | Item Number 2. Name Exactly as it<br>Appears on the Permanent Resident<br>Card (if applicable). Provide the child's                                                                                                    | Item Number 2. Name Exactly as it Appears on the Permanent Resident Card. Provide the child's name exactly as                                                                                                    |

| name exactly as it appears on the card even<br>if it is misspelled. Type or print "N/A" if<br>the child does not have a permanent<br>resident card.                                                                                                    | it appears on the card even if it is<br>misspelled. Type or print "N/A" if the<br>child does not have a permanent resident<br>card.                                                                                                    |
|----------------------------------------------------------------------------------------------------|----------------------------------------------------------------------------------------------------|
| <b>Item Number 3. Other Names Used</b><br><b>Since Birth</b> (include nicknames, if<br>applicable). Provide any other names the<br>child has used since birth. If you need<br>extra space to provide any additional<br>information within this application, use the<br>space provided in <b>Part 11. Additional</b><br><b>Information.</b>                                                                                                    | <b>Item Number 3. Other Names Used</b><br><b>Since Birth</b> (include nicknames). Provide<br>any other names the child has used since<br>birth. If you need extra space to provide<br>any additional information within this<br>application, use the space provided in <b>Part</b><br><b>11. Additional Information</b> .                                                                                                    |
| [Page 5]                                                                                                    | [Page 5]                                                                                                    |
| Item Number 5. USCIS Online Account                                                                                                    | [rage 5]                                                                                                    |
| Number (if any). If the child has<br>previously filed an application or petition<br>using the USCIS online filing system<br>(previously called USCIS Electronic<br>Immigration System (USCIS ELIS)),<br>provide the USCIS Online Account<br>Number the child was issued by the system.<br>You can find the USCIS Online Account<br>Number by logging in to the account and<br>going to the profile page. If the child<br>previously filed certain applications or<br>petitions on a paper form via a USCIS<br>Lockbox facility, the child may have<br>received a USCIS Online Account Access<br>Notice issuing him or her a USCIS Online<br>Account Number. If the child received<br>such a notice, his or her USCIS Online<br>Account Number can be found at the top of<br>the notice. If the child was issued a USCIS<br>Online Account Number, enter it in the<br>space provided. The USCIS Online<br>Account Number is not the same as an A-<br>Number. | Item Number 5. USCIS Online Account<br>Number. If the child has previously filed<br>an application or petition using the USCIS<br>online filing system (previously called<br>USCIS Electronic Immigration System<br>(USCIS ELIS)), provide the USCIS Online<br>Account Number the child was issued by<br>the system. You can find the USCIS<br>Online Account Number by logging in to<br>the account and going to the profile page.<br>If the child previously filed certain<br>applications or petitions on a paper form<br>via a USCIS Lockbox facility, the child<br>may have received a USCIS Online<br>Account Access Notice issuing him or her a<br>USCIS Online Account Number. If the<br>child received such a notice, his or her<br>USCIS Online Account Number can be<br>found at the top of the notice. If the child<br>was issued a USCIS Online Account<br>Number, enter it in the space provided.<br>The USCIS Online Account Number is not<br>the same as an A-Number. |
| ••••                                                                                                    |                                                                                                    |
| [Page 6]                                                                                                    |                                                                                                    |
|                                                                                                    | [Page 6]                                                                                                    |
| Number of U.S. Citizen Parent (if<br>applicable). Type or print the U.S. citizen<br>parent's U.S. Social Security Number.<br>Type or print "N/A" if you do not have one.                                                                                                    | <b>Item Number 4. U.S. Social Security</b><br><b>Number of U.S. Citizen Parent.</b> Type or<br>print the U.S. citizen parent's U.S. Social<br>Security Number. Type or print "N/A" if<br>you do not have one.                                                                                                    |
| Itom Number 10 U.S. Citizen Deventio                                                                                                    | •••                                                                                                    |
| <b>Email Address</b> (if any). Provide the U.S.                                                                                                    | Item Number 10. U.S. Citizen Parent's                                                                                                    |

| citizen parent's email address, if any.                                                                                                    | <b>Email Address.</b> Provide the U.S. citizen                                                                                                    |
|----------------------------------------------------------------------------------------------------|----------------------------------------------------------------------------------------------------|
|                                                                                                    | parent's email address, if any.                                                                                                    |
|                                                                                                    |                                                                                                    |
| [Page 7]                                                                                                    |                                                                                                    |
| Item Number 4 U.S. Social Security                                                                                                    | [Page 7]                                                                                                    |
| <b>Number of U.S. Citizen Grandparent</b> (if applicable). Type or print the U.S. citizen grandparent's U.S. Social Security Number. Type or print "N/A" if the grandparent does not have one.                                                                                                    | <b>Item Number 4. U.S. Social Security</b><br><b>Number of U.S. Citizen Grandparent.</b><br>Type or print the U.S. citizen grandparent's<br>U.S. Social Security Number. Type or print<br>"N/A" if the grandparent does not have<br>one.                                                                                                    |
|                                                                                                    |                                                                                                    |
| Item Number 10. U.S. Citizen<br>Grandparent's Email Address (if any).<br>Provide the U.S. citizen parent's email<br>address, if any.<br>                                                                                                    | <br>Item Number 10. U.S. Citizen<br>Grandparent's Email Address. Provide<br>the U.S. citizen parent's email address, if<br>any.                                                                                                    |
| [Page 8]                                                                                                    |                                                                                                    |
| <b>NOTE:</b> USCIS CANNOT immediately adjudicate the Form N-600K once the application is filed. Processing of Form N-600K must be completed within the United States. The processing includes: interview of the applicant and qualifying relative (parent or grandparent) or guardian (if applicable), taking the Oath of Allegiance (required for 14 years of age or older), and receipt of the Certificate of Citizenship.                                                                                                    | <b>[Page 8]</b><br><b>NOTE:</b> USCIS CANNOT immediately<br>adjudicate the Form N-600K once the<br>application is filed. Processing of Form N-<br>600K must be completed within the United<br>States. The processing includes: interview<br>of the applicant and qualifying relative<br>(parent or grandparent) or guardian, taking<br>the Oath of Allegiance (required for 14<br>years of age or older), and receipt of the<br>Certificate of Citizenship.                                                                                                    |
| [Page 9]                                                                                                    |                                                                                                    |
| <b>Item Numbers 1 6.</b> If you need extra space to provide any additional information within this application, use the space provided in <b>Part 11. Additional</b><br><b>Information</b> . If you need more space than what is provided in <b>Part 11.</b> , you may make copies of <b>Part 11.</b> to complete and file with your application, or attach a separate sheet of paper. Type or print the child's name and A-Number (if any) at the top of each sheet; indicate the <b>Page</b><br><b>Number</b> , <b>Part Number</b> , and <b>Item</b><br><b>Number</b> to which your answer refers; and sign and date each sheet. | [Page 9]<br>Item Numbers 1 6. If you need extra<br>space to provide any additional information<br>within this application, use the space<br>provided in Part 11. Additional<br>Information. If you need more space than<br>what is provided in Part 11., you may<br>make copies of Part 11. to complete and<br>file with your application, or attach a<br>separate sheet of paper. Type or print the<br>child's name and A-Number at the top of<br>each sheet; indicate the Page Number,<br>Part Number, and Item Number to which<br>your answer refers; and sign and date each |
| •••                                                                                                    | 511000.                                                                                                    |

| Pages 12-13,            | [Page 12]                                                                                                    | [Page 12]                                                                                                    |
|-------------------------|----------------------------------------------------------------------------------------------------|----------------------------------------------------------------------------------------------------|
| What Is the Filing Fee? |                                                                                                    |                                                                                                    |
|                         | The fee for filing Form N-600 is <b>\$1,170</b> .                                                                                                    | The fee for filing Form N-600K is <b>\$945</b> .                                                                                                    |
|                         |                                                                                                    |                                                                                                    |
|                         | [Page 13]                                                                                                    | [Page 13]                                                                                                    |
|                         | You will not receive the original check<br>back. We will destroy your original check,<br>but will keep a copy of it. If USCIS cannot<br>process the EFT for technical reasons, you<br>authorize us to process the copy in place of<br>your original check. If your check is<br>returned as unpayable, we will re-submit<br>the payment to the financial institution one<br>time. If the check is returned as unpayable a<br>second time, we will reject your application<br>and charge you a returned check fee. | You will not receive the original check<br>back. We will destroy your original check,<br>but will keep a copy of it. If USCIS cannot<br>process the EFT for technical reasons, you<br>authorize us to process the copy in place of<br>your original check. If the check is<br>returned as unpayable, we may reject your<br>application. |
|                         |                                                                                                    |                                                                                                    |
|                         | Fee Waiver                                                                                                    | Fee Waiver                                                                                                    |
|                         | You may be eligible for a fee waiver under<br>8 CFR 103.7(c). If you believe you are<br>eligible for a fee waiver, complete Form I-<br>912, Request for Fee Waiver (or a written<br>request) and submit it and any required<br>evidence of your inability to pay the filing<br>fee with this application. You can review<br>the fee waiver guidance at<br><u>www.uscis.gov/feewaiver</u> .                                                                                                    | Some forms may be eligible for fee waivers<br>as provided in 8 CFR 106.3. For<br>information on fee waivers, see Form I-<br>912, Request for Fee Waiver at<br>www.uscis.gov/i-912.                                                                                                    |
| Page 15,                | [Page 15]                                                                                                    | [Page 15]                                                                                                    |
| DHS Privacy Notice      |                                                                                                    |                                                                                                    |
|                         | <b>DISCLOSURE:</b> The information<br>provided is voluntary. However, failure to<br>provide the requested information,<br>including your Social Security number (if<br>applicable), and any requested evidence,<br>may delay a final decision or result in<br>denial of your application.                                                                                                    | <b>DISCLOSURE:</b> The information<br>provided is voluntary. However, failure to<br>provide the requested information,<br>including your Social Security number (if<br>applicable), and any requested evidence,<br>may delay a final decision or result in a<br>rejection or denial of your application.                                |
|                         | …                                                                                                    | …                                                                                                    |